# ПОСТРОЕНИЕ МОДЕЛИ «МОЛОТКА» В КОМПАС-3D. ОПЕРАЦИЯ «ПО СЕЧЕНИЯМ»

## 5.1 ЦЕЛЬ

Получить навыки создания моделей в КОМПАС-3D с помощью операции по сечениям.

# 5.2 СОДЕРЖАНИЕ

- изучить и освоить правила построения моделей с помощью операции по сечениям;
- выполнить задание по описанию, представленному в лабораторном практикуме;
- получить индивидуальные задания от преподавателя для самостоятельного их выполнения по теме: создание моделей по сечениям.

## 5.3 ПОСЛЕДОВАТЕЛЬНОСТЬ И ПРИМЕР ВЫПОЛНЕНИЯ

Рассмотрим построение модели молотка, представленного на Рисунке 5.1.

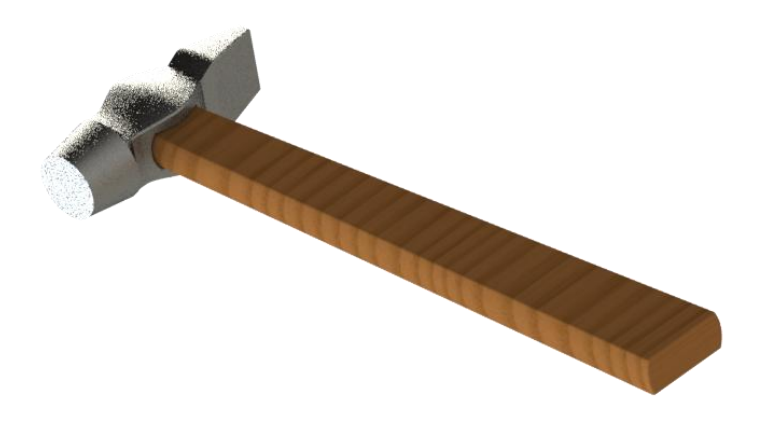

Рисунок 5.1 – Пример выполнения задания – модель молотка

#### Построение вспомогательных плоскостей

1. Создайте файл Деталь. Выберите в Дереве модели **Плоскость ZY**. Выберите команду **Вспомогательная геометрия** <sup>№</sup> **⇒Смещенная плоскость ⊆**. Выберите **Прямое направление**, Расстояние **14 мм**, в итоге постоим плоскость **1**.

Для построения плоскости 2 укажите **Плоскость ZY**, выберите *Обратное направление*, расстояние **14 мм**.

Плоскость 3 – укажите Плоскость 2, Обратное направление, расстояние 5 мм.

Плоскость 4 – укажите Плоскость 3, Обратное направление, расстояние 20 мм.

Плоскость 5 – укажите Плоскость 1, Прямое направление, расстояние 5 мм.

Плоскость 6 – укажите Плоскость 5, Прямое направление, расстояние 16 мм.

Плоскость 7 – укажите Плоскость 1, Прямое направление, расстояние 2,5 мм.

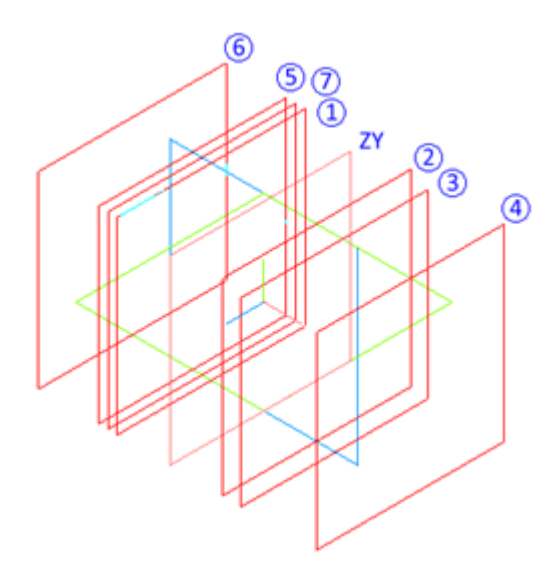

### Построение молотка

2. Выберите **Плоскость ZY**, войдите в режим создания эскиза, постройте эскиз согласно рисунку.

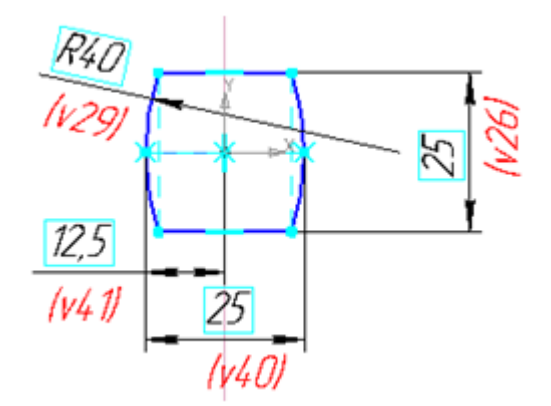

3. Выберите Плоскость 1, войдите в режим создания эскиза, постройте эскиз согласно рисунку.

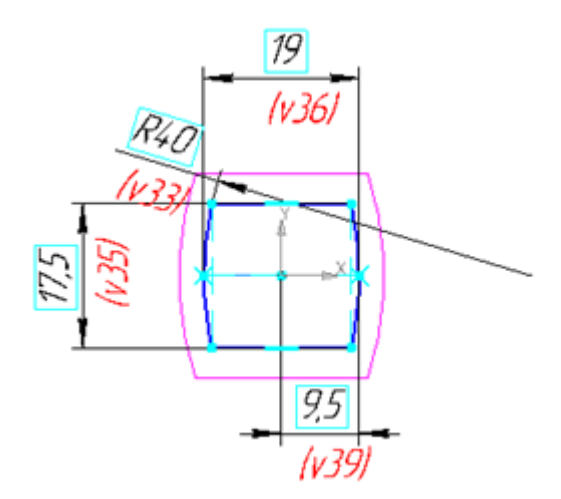

4. Выберите Плоскость 2, войдите в режим создания эскиза, постройте эскиз согласно рисунку.

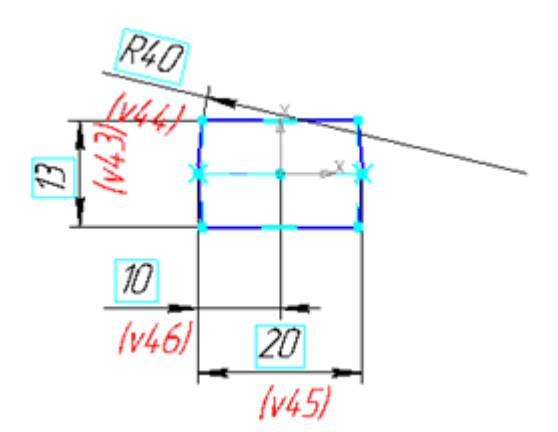

5. Выберите Плоскость 5, войдите в режим создания эскиза, постройте эскиз согласно рисунку.

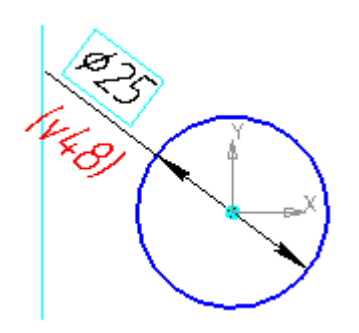

6. Выберите Плоскость 6, войдите в режим создания эскиза, постройте эскиз согласно рисунку.

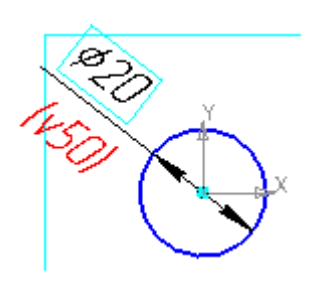

7. Выберите Плоскость 3, войдите в режим создания эскиза, постройте эскиз согласно рисунку.

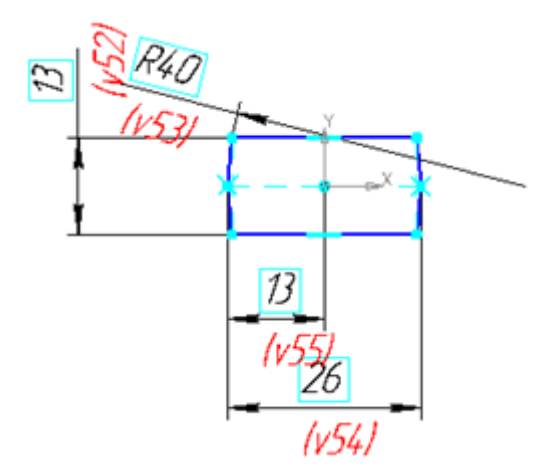

8. Выберите Плоскость 4, войдите в режим создания эскиза, постройте эскиз согласно рисунку.

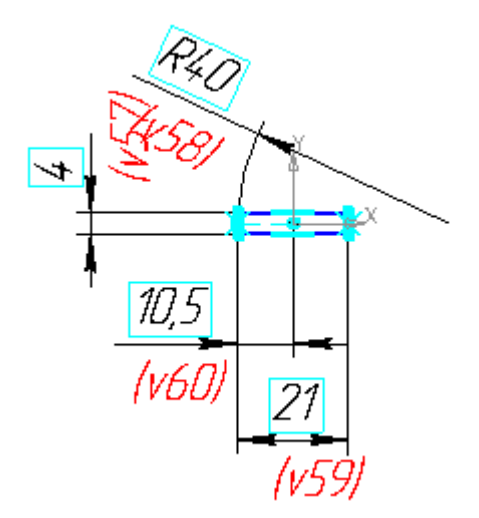

9. Выберите Плоскость 7, войдите в режим создания эскиза, постройте эскиз согласно рисунку.

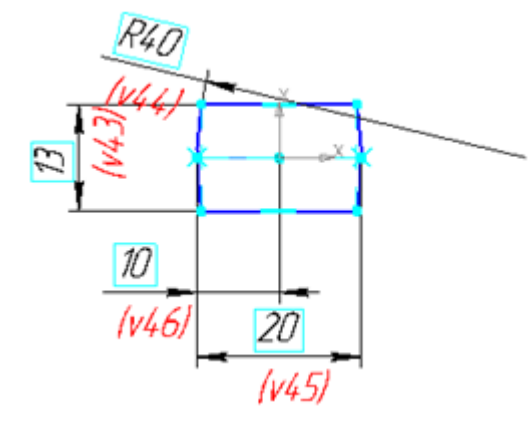

10. В результате получим 8 эскизов, расположенных в различных плоскостях.

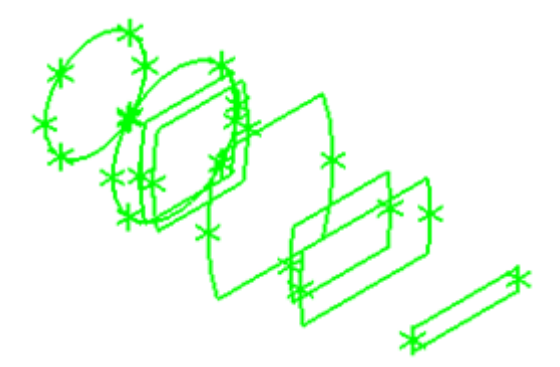

11. Выберите команду **Редактирование детали Э Операция по сечениям №**. Укажите последовательно эскизы 8, 2, 1, 3. Завершите команду. Получите модель средней части молотка.

|                       | Эскиз:8                                              |
|-----------------------|------------------------------------------------------|
|                       | Эскиз:1                                              |
|                       | Эскиз:3                                              |
|                       |                                                      |
|                       |                                                      |
|                       |                                                      |
| ()t                   |                                                      |
|                       |                                                      |
| Построение            |                                                      |
| 🕶 🐵 👖 Сечени <u>я</u> | Список сечений << 🛛 🖓 Объект не опред 🗍 По умолчан 💌 |
| 🙄 👍 Параметры         | 🗚 Тонкая стенка   🖸 Результат операции   🎦 Свойства  |

12. Выберите команду Операция по сечениям 🏝. Укажите последовательно эскизы 4, 5. Завершите команду.

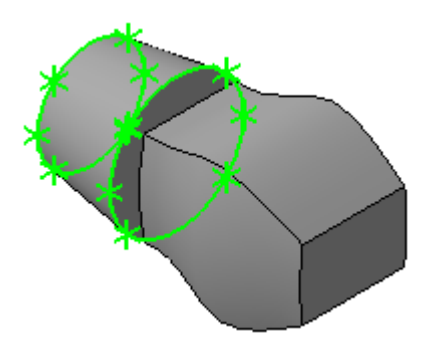

13. Выберите команду Операция по сечениям 🎐. Укажите последовательно эскизы 6, 7. Завершите команду.

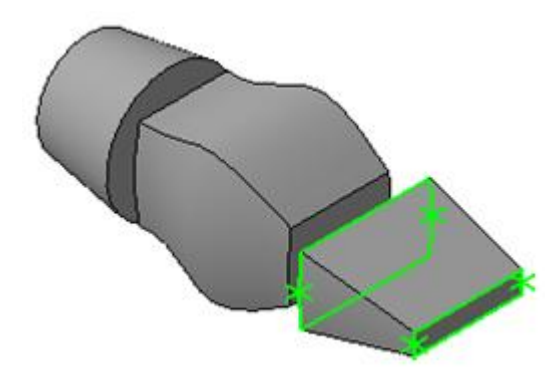

14. Выберите команду **Операция по сечениям** 🎐. Укажите последовательно эскизы 4, 8. Завершите команду.

Вызовите еще раз эту команду и выберите эскизы 6, 3. Завершите команду.

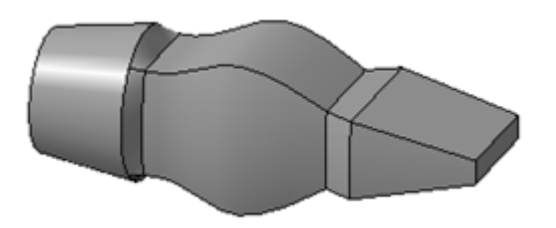

15. Выберите команду **Скругление** . Укажите выделенные на рисунке ребра сопряжения. Задайте величину радиуса **1 мм**. Завершите команду.

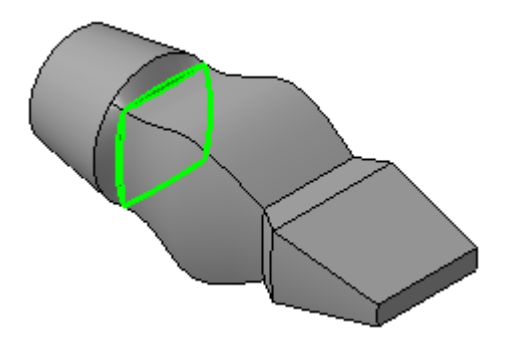

16. Выберите команду **Скругление** . Укажите выделенные на рисунке ребра сопряжения. Задайте величину радиуса **1 мм**. Завершите команду. Аналогично скруглите остальные ребра модели.

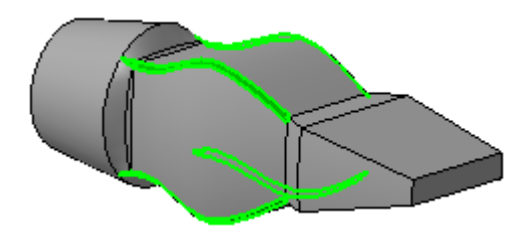

17. Выберите Плоскость ZX, войдите в режим создания эскиза, постройте эскиз согласно рисунку.

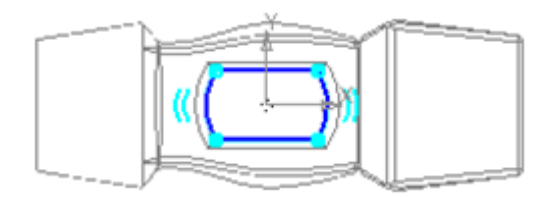

18. Выберите команду Вырезать выдавливанием . Укажите только что построенный эскиз. Выберите Два направления и Через все. Задайте дважды Уклон наружу, равный 2°. Завершите команду.

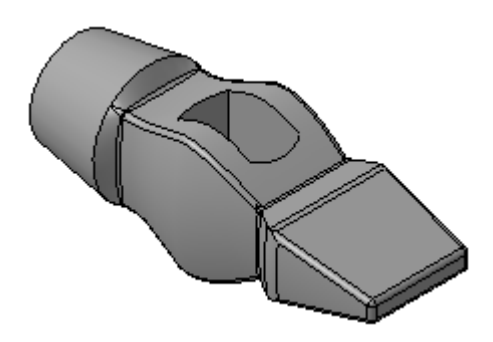

19. Выберите команду **Скругление** . Укажите с двух сторон ребра отверстия под ручку. Задайте величину радиуса **1 мм**. Завершите команду. Сохраните файл под именем молоток.

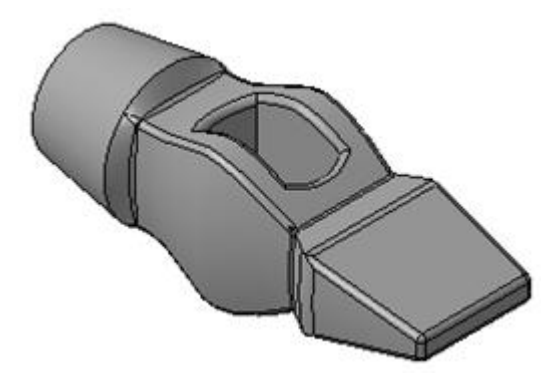

20. Создайте файл Сборка. Выберите команду **Редактирование сборки** <sup>1</sup> **<sup>2</sup> ⇒Добавить из файла <sup>2</sup>**, укажите файл Молоток и вставьте с привязкой в начале координат.

#### Построение ручки

Выберите в Дереве модели Плоскость ZX. Выберите команду Вспомогательная геометрия <sup>№</sup> ⇒Смещенная плоскость *⊆*. Выберите *Прямое направление*, *Расстояние* 12,5 мм, в итоге постоим плоскость 1.

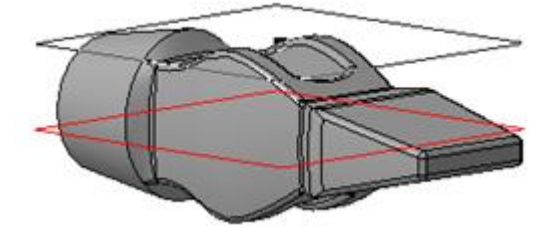

21. Выделите плоскость 1, выберите команду **Редактирование сборки** <sup>с</sup> ⇒**Создать деталь**, задайте имя файла – Ручка, программа автоматически войдет в режим создания эскиза новой детали.

Выберите команду Спроецировать объект 💆. Укажите ребра отверстия под ручку.

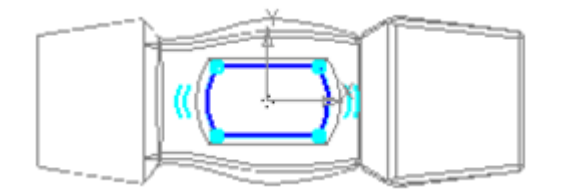

22. Выберите только что построенную плоскость и параллельно ей постройте смещенную на **220 мм.** 

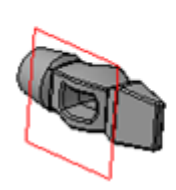

23. Постройте в ней эскиз согласно рисунку.

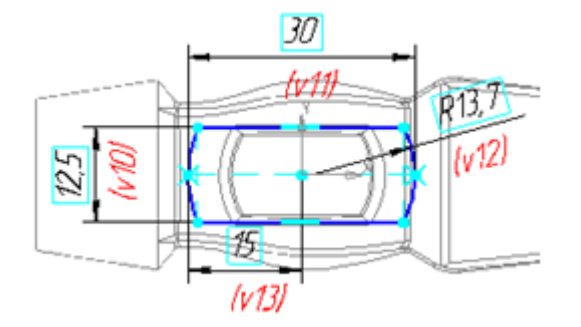

24. Выберите команду **Операция по сечениям** *(*), укажите оба эскиза. В итоге получим ручку. Скруглите боковые ребра и ребра торца ручки радиусом **1 мм**. Выйдите из режима создания детали в контексте сборки, отжав кнопку **Редактировать на месте (**). Сохраните файл.

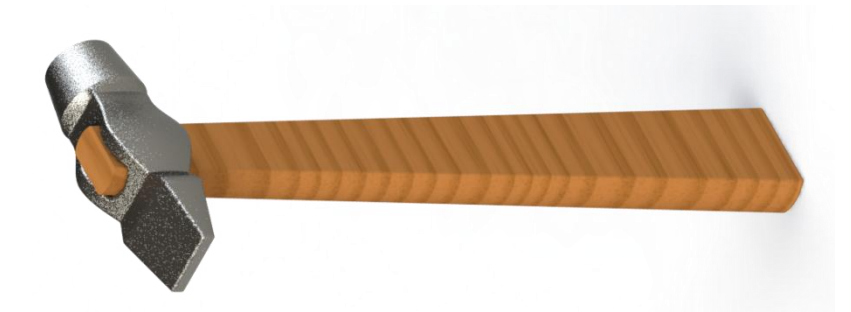